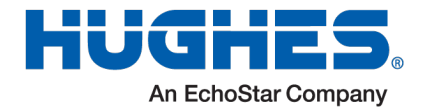

| Document Number:  | 24-HL-UT-0152 (R10) / H71410 (Rev H) |
|-------------------|--------------------------------------|
| Date:             | May 23, 2025                         |
| Classification:   | External                             |
| Attention:        | All OneWeb Customers                 |
| Related Products: | HL1120W                              |
| Subject:          | HL-Fixed-1.0.60.4A Release bulletin  |

## 1 Introduction

This release bulletin pertains to software release bundle HL-Fixed-1.0.60.4A for Hughes Leo Electronic Steering Antenna model *HL1120W*, grouped under model type *HL-Fixed* developed by Hughes Network Systems (HNS).

| Release            | Model Type | Model Number |
|--------------------|------------|--------------|
| HL-Fixed-1.0.60.4A | HL-Fixed   | HL1120W      |

An overview of the HL1120W UT is provided in section 1.1. Section 2 describes the software packages included in this release bundle. Also, the software changes made in this release and known issues are listed in sections 3 and 5.

This release has been qualified by Hughes and OneWeb to be used for HL1120W UTs operating in the OneWeb network. HL1120W UTs can be upgraded to use this new release by following the upgrade procedures given in section 7. If the UT is online at OneWeb Device Hub, then use Device Hub to install the latest software bundle on the UT. Otherwise, to install the software locally, use the Hughes LEO mobile app or the Local User Interface (LUI) as described in the UT Installation Guide (1043630).

## 1.1 HL1120W UT Overview

The HL1120W is a full duplex (FDX) user terminal (UT) with WiFi support for fixed installations. The user equipment connects to the UT via Gigabit Ethernet (GigE) or WiFi connections through the indoor equipment. The HL1120W UT connects to the OneWeb LEO satellites using a tracking antenna and provides a user gateway to the OneWeb Ground Network (GN). The user traffic is routed from there to the Core Network (CN) to provide Internet access to the user. The OneWeb Device Hub (DH) provides certain UT management functions.

The HL1120W UT consists of three field replaceable units – outdoor unit (ODU), indoor unit (IDU), and power supply unit (PSU). The FDX ODU is installed outdoors on a mount, while the FDX IDU and PSU are installed indoors. **Figure 1** shows the HL1120W user terminal fully assembled.

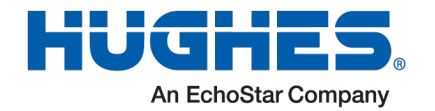

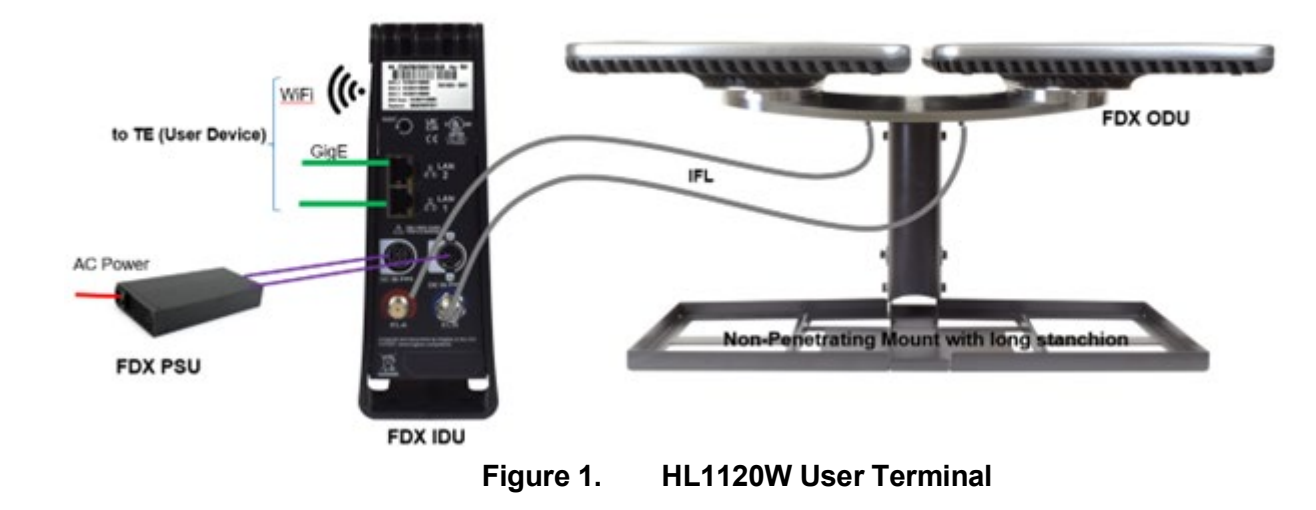

- Outdoor Equipment:
  - HL1120-ODU: The FDX ODU antenna assembly consists of two electronically steered antenna panels – the FDX-A panel for the receive (Rx) path and the FDX-B panel for the transmit (Tx) path. Each antenna panel has a Common Control Module (CCM), RF Conversion Module (RCM), and Beam Former Array (BFA). The CCM-A has a host processor that runs the UT software for control, Management, and network services. The CCM-A also houses a satellite modem that communicates with the OneWeb ground network through the OneWeb LEO satellites using the Rx & Tx tracking antennas.
- Indoor Equipment:
  - HL1120W-IDU: The FDX IDU hosts a WiFi Router that provides two GigE ethernet ports and WiFi access to the user data network. The WiFi Router also provides access to the UT's local management interface.
  - HL1120W-PSU: The FDX PSU is an AC-DC power supply assembly providing DC power to IDU and ODU.
  - IFL Cable: The FDX IDU is connected to the ODU via a dual intra-facility link (IFL) cable:
    - IFL-A connects the IDU to the FDX-A panel on the ODU. It carries both DC power & data. The data is transferred over a MoCA link between the WiFi Router on the IDU and the host processor on CCM-A in the ODU.
    - IFL-B connects IDU to the FDX-B panel on the ODU. It carries DC power only.

The PSU has a load-sensing circuit that prevents powering on the user terminal until the IDU & ODU are connected via the IFL cables.

## 1.2 Hughes LEO App

The HL1120W UT has a companion installer app (named Hughes LEO app) that can be used on smartphones to aid in the commissioning, local software upgrade, and status check of the UT. Refer to the UT Installation Guide (1043630) for more details.

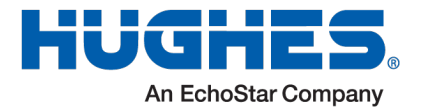

## 2 <u>Release Software</u>

The tables below list the software release files that are part of this delivery.

#### Table 1. R1.0.60.4A Software Bundle File

| Software Bundle File Name                                                                |            | Notes |
|------------------------------------------------------------------------------------------|------------|-------|
| HL-Fixed_1.0.60.4A_CCM_5.4.98.1_CCM_BSP_5.4.15_MDM_4.0.1.305_EGR_2.20_CNX_1.01.66.tar.gz | R1.0.60.4A |       |

#### Table 2. R1.0.60.4A Software Packages in Software Bundle

| UT Component        | Version   | Notes                      |
|---------------------|-----------|----------------------------|
| CCM BSP             | 5.4.15    |                            |
| CCM APPS            | 5.4.98.1  | Includes AIM/ARC functions |
| МДМ                 | 4.0.1.305 |                            |
| OGR (GNSS Receiver) | 2.20      |                            |
| IDU (CNX-H)         | 1.01.66   |                            |

## 3 <u>Release Summary</u>

This release is used for HL1120W UT-type approval. It supports all features listed in the HL1120W Hughes LEO Terminal Data Sheet (H69698, May 24). The new features and bug fixes included in this release are listed below.

## 3.1 Bug Fixes

The release R1.0.60.4A includes the following fixes and enhancements:

| ltem     | Description                                                                                     | Component |
|----------|-------------------------------------------------------------------------------------------------|-----------|
| Major    | Resolved partition corruption issues triggered by specific software release upgrades.           | ССМ       |
| Moderate | Resolved an issue preventing modem resets caused by the startNetworkInterface error.            | ССМ       |
| Minor    | Resolved corruption in AIM logs to ensure reliable logging.                                     | ССМ       |
| Minor    | Fixed an issue preventing the ODU IP address from being changed to a non-default value.         | ССМ       |
| Minor    | Fixed packet loss on MoCA with 30K datagrams packet size                                        | CNX       |
| Rare     | Added a monitor to prevent the loss of the CNX-H WAN port IP address                            | CNX       |
| Rare     | Fixed an upgrade issue where the CNX failed to send an API response to the ODU before rebooting | CNX       |
| Rare     | This release includes an enhancement to resolve rare BFA CPLD upgrade failures.                 | ССМ       |

Table 3. R1.0.60.4A Bug Fix List

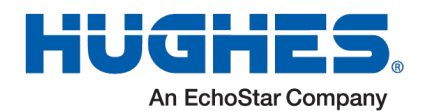

| Rare        | Implemented an auto-recovery mechanism for handling Modem Sahara crash dumps.                                                                                                    | ССМ     |
|-------------|----------------------------------------------------------------------------------------------------|---------|
| Enhancement | Renamed 'Deicing' to 'Heat Assist' in the ODU LUI.                                                                                                    | ССМ     |
| Enhancement | Includes a fix that allows configuring the ODU IP address to a new default setting via the UT LUI without affecting the connection with CNX-H. Refer to the section for the procedure to update the ODU to a non-default IP address | CCM/CNX |
| Enhancement | Enhanced the interpretation of bulk converter temperature reading by the ARC                                                                                                    | ССМ     |
| Enhancement | Change in Guest WiFi SSID configuration failed when Guest SSID has open authentication.                                                                                                    | ССМ     |
| Enhancement | Enhanced functionality to ensure the modem powers on only after the GNSS receiver becomes operational.                                                                                                    | ССМ     |
| Enhancement | Improved router behavior to restart correctly after disabling Bridge mode with all settings applied.                                                                                                    | CNX     |

## 4 <u>Hardware and Software Dependencies</u>

## 4.1 UT Release Dependencies

- 1. R1.0.21 release is being loaded on all newly built UTs at the Hughes factory. Both */factory* and */main* partitions of the FDX-A and FDX-B sides are upgraded to R1.0.21.
- 2. All the UTs delivered earlier (may have R1.0.5 or R1.0.8) need to be sent back to Hughes factory for the hydrophobic coating to be applied and software to be upgraded to R1.0.21 (both */factory* and */main*) on both FDX-A and FDX-B sides.
- 3. Follow the instructions in section 7 for upgrades of FDX UT to 1.0.60.4A based on the current software version running on the UT.

## 4.2 Hughes LEO App

The following table lists the Hughes LEO app software releases that have been verified to be compatible with the R1.0.56 UT software release.

| UT Component               | Version |
|----------------------------|---------|
| Hughes LEO App for iOS     | 2.00.04 |
| Hughes LEO App for Android | 2.00.04 |

#### Table 4. Compatible Hughes LEO App Release Versions

## 5 Known Issues

#### 5.1 Upgrading UT Firmware with a Non-Default ODU IP Address

This section explains the process of upgrading a UT with an ODU configured with a non-default IP address. These steps apply to UTs being upgraded to HL-Fixed\_1.0.60.4A or higher from a release version earlier than HL-Fixed\_1.0.60.4A.

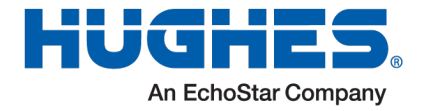

**Note:** If the UT is already running HL-Fixed\_1.0.60.4A or higher, these steps are not required.

The default IP address of the ODU is 192.168.100.1. If it has been configured to a different IP address, please follow the steps below before proceeding with the UT firmware upgrade:

#### 1. Update ODU to Default IP Address:

- Navigate to Advanced Configuration on the LUI and change the ODU's IP address back to the default value, 192.168.100.1.
- Refer to the provided screenshot to identify the fields that need to be updated. Click Try to temporarily change the ODU's IP address.
- Open the LUI on a new address on a different tab/browser and then click Save to apply the changes.

| OneWeb en-US V Home In        | stall Antenna Modem GNSS CNX Network Diagnostics Management Help Auto-Refresh 0 🗸 🕐 |
|-------------------------------|-------------------------------------------------------------------------------------|
| UT Status                     | UT Advanced Configuration                                                           |
| Host Processor Logs           | Reload                                                                              |
| Event Logs                    | CNX Interface                                                                       |
| Configuration                 | Interface Name                                                                      |
| Advanced Configuration        | eth0                                                                                |
| Fault Management              | Interface IPv4 Address                                                              |
| MoCA Information              |                                                                                     |
| System Monitor Statistics     | 255.255.255.128                                                                     |
| Sensor and Device Information | CNX's IPv4 Address                                                                  |
| Statistics                    | 192.168.100.3                                                                       |
| Self Test Results             | Enable DHCP 🗹                                                                       |
| TWAMP                         | DHCP Start Address                                                                  |
|                               | 192.168.100. 11                                                                     |
|                               | 192.168.100. 78                                                                     |
|                               | MTU Size                                                                            |
|                               | 1500 🗸                                                                              |
|                               | Try Save                                                                            |

• Reboot the UT.

- 2. Verify CNX Managed Setting:
  - Ensure the CNX Managed setting is set to True.
  - Refer to the screenshot below to identify the fields to check.

| HU | <b>G</b> |         |       |
|----|----------|---------|-------|
|    | An Echo  | Star Co | npany |

| OneWeb en-US V Home I         | nstall Antenna Modem GNSS | CNX Network Diagnostics Mana | agement Help | Auto-Refresh 0 🗸 🙂 |
|-------------------------------|---------------------------|------------------------------|--------------|--------------------|
| UT Status                     | UT Configuration          |                              |              |                    |
| Host Processor Logs           | Save Reload               |                              |              |                    |
| Event Logs                    | cnx_is                    |                              |              |                    |
| Configuration                 | Group                     | Name                         | Value        | Source             |
| Advanced Configuration        | ut_component              | cnx_is_managed               | true         | cfg_ces.json       |
| Fault Management              |                           |                              |              |                    |
| MoCA Information              |                           |                              |              |                    |
| System Monitor Statistics     |                           |                              |              |                    |
| Sensor and Device Information |                           |                              |              |                    |
| Statistics                    |                           |                              |              |                    |
| Self Test Results             |                           |                              |              |                    |
| TWAMP                         |                           |                              |              |                    |

- If it is not set to True, click on the value, select Delete, and save the changes. This will reset the configuration to True.
- Reboot the UT.

#### 3. Check CNX Information:

- Navigate to Home > CNX > CNX Information on the LUI. Confirm that the CNX Information is correctly populated.
- If it is not populated, contact Hughes Support for assistance.

#### 4. Perform Firmware Upgrade:

• Complete the Software Upgrade on the UT as per section 7.

#### 5. Restore ODU IP Address to Non-Default IP:

• After the software upgrade, return to Advanced Configuration on the LUI and restore the nondefault IP address for the ODU interface as outlined in Step 1.

## 6 **Operational Considerations**

- 1. Multiple User APN is disabled by default. Coordinate with OneWeb support to use multiple user APNs and routed modes.
- 2. If the LUI login authentication is required, coordinate with OneWeb support or Hughes support.
- 3. The MEA event 'QMI\_OW\_EXT\_MODEM\_BELOW\_MEA\_TRACK' is generated by the Qualcomm modem when it computes an elevation angle that falls below the minimum elevation angle threshold as defined by OneWeb and configured by SSM software. It has no impact to the service.

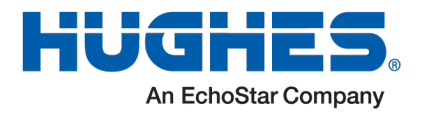

## 7 Installation/Upgrade

HL1120W UT is loaded at the Hughes factory with a baseline UT SW bundle (HL-Fixed-1.0.21) qualified with Device Hub. Both factory and main partitions are programmed with this baseline software bundle at the Hughes factory. Software on the UT (CCM, MDM on FDX-A, and IDU (CNX-H)) is field upgradeable. This section lists the procedure to upgrade the HL1120W UT software.

## 7.1 Determining Current Hardware/Software Versions of the UT

Before installing/upgrading software on a HL1120W UT, the UT's hardware and software version should be determined using the UT's Local User Interface (LUI). Accordingly, an appropriate UT software bundle should be determined to upgrade the UT.

## 7.2 Determining Current Hardware Versions of the UT

Login to the CCM LUI at <u>http://192.168.100.1</u>, and navigate to the Antenna  $\rightarrow$  Hardware Product Information link to view HW information for the FDX antenna, two FDX-A/B antenna panels, and their BFA, RCM, and CCM modules.

| OneWeb mus Hor                       | re Install Artenna Modern GRGS CNX Return | ok Diagnostics Management | Into Auto-Refresh   |  |
|--------------------------------------|-------------------------------------------|---------------------------|---------------------|--|
| Antenna Information                  | Antenna Hardware Information              |                           |                     |  |
| Massaca Datatics                     | Model Type                                |                           | HL1120-00U          |  |
| interest sectors                     | Part Number                               |                           | 1508517-001         |  |
| Modem <-> Antenna Latency            | Revision                                  |                           | 08                  |  |
| Biochage Zones                       | Serial Number                             |                           | 6112327900041       |  |
|                                      | Manufacture Date                          |                           | 5-17-23             |  |
| Hardware Status and<br>Configuration |                                           |                           | to the second by    |  |
|                                      | Antenna Panel Information                 | Antenna Kx (FDX-A)        | Antenna Tx (FDX-8)  |  |
| Sensor information.                  | would type                                | CON .                     | 004                 |  |
| Antenna Pointing Status              | Parities                                  | 1908219-0001              | 1908019-000         |  |
| Hardware Product Information         | Casial Number                             | CTASADONE                 | G545420024          |  |
|                                      | Manufacture Date                          | 07/5/2004B                | 3.11.11             |  |
| Calibration File Versions            | analoga inter open                        |                           |                     |  |
| Beam Forming Anay Chip               | Beam Forming Array Information            | Antanna Rx (FEIX-A)       | Antenna Tx (FDX-8)  |  |
| Status                               | Model Type                                | 804-2                     |                     |  |
|                                      | Part Number                               | 1508063-0001              |                     |  |
|                                      | Revision                                  | 09                        |                     |  |
|                                      | Serial Number                             | G64M92019W                |                     |  |
|                                      | Manufacture Date                          | 20/00/2023 11:42:15       |                     |  |
|                                      | Beam Forming Array CPLD Revision          | ccm_bfa_cpid_5_0_6        | com_bfa_cpid_5_0_8  |  |
|                                      | Frequency Converter Information           | Antenna Ra (FDX-A)        | Antenna Tx (FDX-8)  |  |
|                                      | Model Type                                | UT_RCM                    | UT_RCM              |  |
|                                      | Part Number                               | 1508286-0001              | 1508285-0001        |  |
|                                      | Revision                                  | 10                        | 16                  |  |
|                                      | Serial Number                             | GSAA72018G                | G5A0920A12          |  |
|                                      | Manufacture Date                          | 20230813,0618             | 20221003_1325       |  |
|                                      | CCM Information                           | Antenna Rx (FDX-A)        | Antenna Tx (FDX-8)  |  |
|                                      | Model Type                                | COM                       | COM                 |  |
|                                      | Part Number                               | 1508105-0001              | 1508105-0002        |  |
|                                      | Revision                                  | 07                        | 06                  |  |
|                                      | Serial Number                             | G2AC8200CH                | GBAC82004G          |  |
|                                      | Manufacture Date                          | 31/08/2023 14:19:39       | 01/08/2023 13:37:59 |  |
|                                      | Software Version                          | CCM_5.4.41.11             | COM, 5.441.11       |  |
|                                      | Linux BSP Version                         | CCM_BSP_5A8               | CCM_BSP_548         |  |
|                                      | Control FPGA Version                      | 00001                     | 66607               |  |
|                                      | FPGA Mersion                              | con_feea_5_0_20           | com_fpea_5_0_20     |  |

Figure 2. HL1120-ODU Hardware Information

Navigate to the *Modem*  $\rightarrow$  *Modem Information* link to determine modem information:

|                                   | V CCM_5.4.41.11 (main)                           | O Uptime 0                           | 100:35:27 System Time: Nov 7, 2023, 5:21:25 PM   O Logged in since Nov 7, 2023, 5:52:52 PM |                                  |     |
|-----------------------------------|--------------------------------------------------|--------------------------------------|--------------------------------------------------------------------------------------------|----------------------------------|-----|
|                                   |                                                  |                                      |                                                                                            |                                  |     |
|                                   |                                                  |                                      |                                                                                            |                                  |     |
|                                   |                                                  |                                      |                                                                                            |                                  |     |
|                                   |                                                  | Current Software Version             | NOMAD_MP55.0W.4.0-00040-9655_GEN_PACK-1                                                    |                                  |     |
|                                   |                                                  | IMSI                                 | 90160000034242                                                                             |                                  |     |
|                                   | OneWeb Extension                                 | ICCID                                | 8990160000000342425                                                                        |                                  |     |
|                                   | Modem Control Panel                              | Hardware Revision                    | 10001                                                                                      |                                  |     |
|                                   |                                                  | EID                                  | 8903302382130000000026953517638                                                            |                                  |     |
|                                   | Modem Status                                     | Revision ID                          | NOMAD_MPSS.OW.4.0-00040-9655_GEN_PACK-1 1 [Aug 14 2023 13:00:00]                           |                                  |     |
|                                   | APN Information                                  | Manufacturer                         | QUALCOMM INCORPORATED                                                                      |                                  |     |
|                                   | Modem Information                                | About This Madau                     |                                                                                            |                                  |     |
|                                   | OneWeb en-US v Ho                                | me Install Antenna <b>Modem</b> GNSS | CNX Network Diagnostics Management Help 0 v                                                |                                  |     |
| 🔒 GN1-EMS OW 🚨 GN2-EMS OW 🚨 GN6-E | MS-OW 🚨 GN7-EMS-OW 🚨 GN3-EMS-OW 🔘 Problem leadin | ng page 💄 GN9-EMS-EMS 💄 LAB GN126-EI | MS-OW 🎩 LAB-GN127-EMS-OW 🔿 OCS-SSM-1 AAA 🙁 TB2-SSM-AAA 🔘 OAT-TB4-SSM-AAA 🚥 CM              | M-GN10 HR CMM-125 B hnsweb B rms |     |
|                                   | 192.168.100.111/modem/modeminfo                  |                                      |                                                                                            | 90% 27                           | © ₹ |

Navigate to the  $GNSS \rightarrow GNSS$  Information link to determine OGR information:

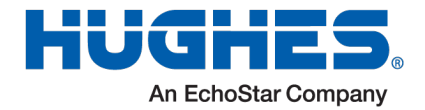

| -EMS OW 🏯 GN2-EMS OW 🛎 GN6-EMS-OW 🛎 GN7-EMS-OW |                                       |                                                      |                                           | 876 S                                | 0 |
|------------------------------------------------|---------------------------------------|------------------------------------------------------|-------------------------------------------|--------------------------------------|---|
|                                                | OneWeb                                | es & 009-EMS-EMS & LABONIZE-EMS-OW & LABONIZE-EMS-OW | OCS-SSM-1AAA OTE2-SSM-AAA OOT-TE4-SSM-AAA | en CMM-GRID en CMM-128 @ hnoveb @ ms |   |
|                                                | GRESS Information                     |                                                      |                                           |                                      |   |
|                                                | NAMES OF COMMENT                      | GRSS Receiver Information                            | 2.00.(01200)                              |                                      |   |
|                                                | Printin status                        | Hardware Version                                     | 00080000                                  |                                      |   |
|                                                | NMEA Statistics                       | Firmware Version from ROM                            | 2.01 (75331)                              |                                      |   |
|                                                | ONSS Status                           | Protocol Version Supported                           | PROTVER 16.02                             |                                      |   |
|                                                | 11 11 1 1 1 1 1 1 1 1 1 1 1 1 1 1 1 1 | Flash Information Structure                          | FIS 0xEF4015 (79189)                      |                                      |   |
|                                                | ONOS SORIBLICS                        | Module Identification                                | MOD LEA-M0F-0                             |                                      |   |
|                                                | PPS Status                            | Time & Frequency Sync Product Firmware               | FTS 1.01                                  |                                      |   |
|                                                | PPS Statistics                        | Supported GNSS Constellation                         | GPS:SBAS:GLO.BDS:QZSS                     |                                      |   |
|                                                |                                       |                                                      |                                           |                                      |   |
|                                                |                                       |                                                      |                                           |                                      |   |
|                                                |                                       |                                                      |                                           |                                      |   |
|                                                |                                       |                                                      |                                           |                                      |   |
|                                                |                                       |                                                      |                                           |                                      |   |
|                                                |                                       |                                                      |                                           |                                      |   |
|                                                |                                       |                                                      |                                           |                                      |   |
|                                                |                                       |                                                      |                                           |                                      |   |
|                                                |                                       |                                                      |                                           |                                      |   |
|                                                |                                       |                                                      |                                           |                                      |   |

## Figure 4. HL1120-ODU OGR Information

Navigate to the  $CNX \rightarrow CNX$  Information link to determine IDU information:

| CNX Chassis Information                                                                                                    |                                                                                                    |
|----------------------------------------------------------------------------------------------------|----------------------------------------------------------------------------------------------------|
| ion Model Number                                                                                                    | EBAMA2000069A8                                                                                                    |
| Part Number                                                                                                    | EBAMA2000069A8                                                                                                    |
| Revision                                                                                                    | F                                                                                                    |
| Serial Number                                                                                                    | D331A3000176                                                                                                    |
| Manufacture Date                                                                                                    | 08/08/2023                                                                                                    |
| CNX Hardware Information                                                                                                    |                                                                                                    |
| Model Number                                                                                                    | HI1120W-IDU                                                                                                    |
| Part Number                                                                                                    |                                                                                                    |
| Revision                                                                                                    |                                                                                                    |
| Serial Number                                                                                                    | D331A3000176                                                                                                    |
| Manufacture Date                                                                                                    |                                                                                                    |
|                                                                                                    |                                                                                                    |
| CNX Firmware Information                                                                                                    |                                                                                                    |
| Current Version                                                                                                    | 1.01.60                                                                                                    |
| Firmware Upgrade Status                                                                                                    | None                                                                                                    |
| Vendor                                                                                                    | Hughes                                                                                                    |
|                                                                                                    |                                                                                                    |
|                                                                                                    |                                                                                                    |
| CNV Status                                                                                                    |                                                                                                    |
| CNX Status                                                                                                    | 07.1                                                                                                    |
| CNX Status<br>Classification                                                                                                    | CNX-H                                                                                                    |
| CNX Status<br>Classification<br>Date Upgraded                                                                                                    | CNX-H                                                                                                    |
| CNX Status<br>Classification<br>Date Upgraded<br>DNS Server                                                                                                    | CNX-H<br>192.168.100.111                                                                                                    |
| CNX Status<br>Classification<br>Date Upgraded<br>DNS Server<br>LAN IP4 Address                                                                                                    | CNX-H<br>192.168.100.111<br>192.168.42.5                                                                                                    |
| CNX Status<br>Classification<br>Date Upgraded<br>DNS Server<br>LAN IPv4 Address<br>LAN IPv6 Address                                                                                                    | CNX-H<br>192.168.100.111<br>192.168.42.5<br>fd79.2ed1.7dbac1/60                                                                                                    |
| CNX Status<br>Classification<br>Date Upgraded<br>DNS Server<br>LAN IPv6 Address<br>LAN IPv6 Address<br>Number of Devices Connecte                                                                                                    | CNX-H<br>192.188.100.111<br>192.188.42.5<br>1d79.2ed1.7dba:1/60<br>ed 0                                                                                                |
| CNX Status<br>Classification<br>Date Upgraded<br>DNS Server<br>LAN IPv4 Address<br>LAN IPv6 Address<br>Number of Devices Connecte<br>System Status                                                                                                    | CNX-H<br>192.168.100.111<br>192.168.42.5<br>1d79.2ed1.7dba=1/60<br>ed 0<br>good                                                                                        |
| CNX Status<br>Classification<br>Date Upgraded<br>DNS Server<br>LAN IPv6 Address<br>LAN IPv6 Address<br>Number of Devices Connecte<br>System Status<br>Uptime                                                                                           | CNX-H<br>192.168.100.111<br>192.168.42.5<br>1979.2ed1.7dbs:1760<br>ed 0<br>good<br>good<br>gd22h:37m:48s                                                               |
| CNX Status<br>Classification<br>Date Upgraded<br>DNS Server<br>LAN IPv4 Address<br>LAN IPv6 Address<br>Number of Devices Connecte<br>System Status<br>Uptime<br>WAN IPv4 Address                                                                       | CNX-H<br>(CNX-H<br>192.168.100.111<br>192.168.22.5<br>fd792ed1.7dbs:1/60<br>rd<br>0<br>good<br>good<br>9d22h:37m:48s<br>192.168.100.106                                |
| CNX Status<br>Classification<br>Date Upgraded<br>DNS Server<br>LAN IPv4 Address<br>LAN IPv6 Address<br>Number of Devices Connecte<br>System Status<br>Uptime<br>WAN IPv4 Address<br>2.4G Guest Mode                                                    | CNX-H<br>(2002)<br>192.168.100.111<br>192.168.42.5<br>14792.2ed1:7dbas:1/60<br>190.22h37m:48s<br>192.168.100.106<br>1164620                                            |
| CNX Status<br>Classification<br>Date Upgraded<br>DNS Server<br>LAN IPv4 Address<br>LAN IPv6 Address<br>Number of Devices Connecte<br>System Status<br>Uptime<br>WAN IPv4 Address<br>2.4G Guest Mode<br>2.4G Mode                                       | CNX-H<br>192.168.100.111<br>192.168.42.5<br>1479:2ed1:7dba:1/60<br>192.00<br>19020<br>192.22.37m:48s<br>192.168.100.106<br>116HE20<br>116HE20                          |
| CNX Status<br>Classification<br>Date Upgraded<br>DNS Server<br>LAN IPv4 Address<br>LAN IPv6 Address<br>Number of Devices Connecte<br>System Status<br>Uptime<br>WAN IPv4 Address<br>2.4G Guest Mode<br>5G Guest Mode                                   | CNX-H<br>192.188.100.111<br>192.188.42.5<br>1d792ed1.7dba:1/60<br>1d<br>good<br>good<br>9d:22N:37m:48s<br>192.188.100.106<br>110HE20<br>116HE20<br>11AHE80             |
| CNX Status<br>Classification<br>Date Upgraded<br>DNS Server<br>LAN IPv4 Address<br>LAN IPv4 Address<br>Number of Devices Connecte<br>System Status<br>Uptime<br>WAN IPv4 Address<br>2.4G Guest Mode<br>2.4G Mode<br>SG Guest Mode<br>SG Mode           | CNX-H<br>192.168.100.111<br>192.168.42.5<br>4d79.2ed1.7dba:1/60<br>4d 0<br>good<br>9d.22h.37m.48s<br>192.168.100.106<br>116HE20<br>116HE20<br>116HE20<br>11AHE80       |
| CNX Status<br>Classification<br>Date Upgraded<br>DNS Server<br>LAN IPv6 Address<br>LAN IPv6 Address<br>Number of Devices Connecte<br>System Status<br>Uptime<br>WAN IPv4 Address<br>2.4G Guest Mode<br>5.G Guest Mode<br>5.G Mode<br>2.4G Guest Status | CNX-H<br>192.168.100.111<br>192.168.42.5<br>1d792ed1:7dba:1/60<br>192.2k327m.48s<br>192.168.100.106<br>11054E20<br>11044E20<br>11044E20<br>11044E20<br>11044E20<br>0FF |

Figure 5. HL1120W-IDU (CNX-H) Information

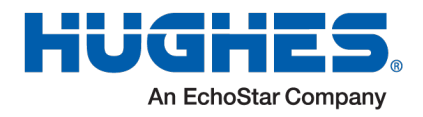

## 7.3 Determining Current Software Versions of the UT

Login to the CCM LUI at <u>http://192.168.100.1</u>, and navigate to the *Diagnostics*  $\rightarrow$  *UT Status* link to view the current software versions on the CCM */factory*, */main* and */backup* partitions, Modem, OGR, and IDU (CNX-H):

|                                                      |                                                                                                    | SUBSCREATE STATES AND A STATES AND A STATES                                                                                                    | M @ LAB-0H107-6MS-OW O 0CS-55M                                                                                                    | ALAVY O IRS-22W-VVY O OVI-184-22V                                                                                                    | A REAL MARKET AND A REAL PROPERTY AND A REAL PROPERTY AND A REAL PROPERTY.                                                                                                    |     |
|------------------------------------------------------|----------------------------------------------------------------------------------------------------|----------------------------------------------------------------------------------------------------|----------------------------------------------------------------------------------------------------|----------------------------------------------------------------------------------------------------|----------------------------------------------------------------------------------------------------|-----|
| S GND-ENIS OW S GN6-ENIS-OW S G                      | 24/7-EMS-OW & GN8-EMS-OW O Problem loading page                                                                                                    |                                                                                                    |                                                                                                    | Auto-Refresh                                                                                                    |                                                                                                    |     |
|                                                      | OneWeb en-US V Home                                                                                                    | Install Antenna Modem GNSS Ch                                                                                                    | X Network Diagnostics Managemen                                                                                                    | t Help a v O Logo                                                                                                    | ut .                                                                                                    |     |
|                                                      | UT Status                                                                                                    |                                                                                                    | Dentest Densel                                                                                                    |                                                                                                    |                                                                                                    |     |
|                                                      |                                                                                                    |                                                                                                    | Restart Panel                                                                                                    |                                                                                                    |                                                                                                    |     |
|                                                      | How House and Logi                                                                                                    | Anterna Neset                                                                                                    | unus neser                                                                                                    | Crex neser                                                                                                    |                                                                                                    |     |
|                                                      | Event Logs                                                                                                    |                                                                                                    |                                                                                                    |                                                                                                    |                                                                                                    |     |
|                                                      | Configuration                                                                                                    | UT Hardware Information                                                                                                    |                                                                                                    |                                                                                                    |                                                                                                    |     |
|                                                      | Advanced Configuration                                                                                                    | Model                                                                                                    |                                                                                                    | HL1120W                                                                                                    |                                                                                                    |     |
|                                                      | Fault Management                                                                                                    | Model Type/Platform Type/Clas                                                                                                    | sification                                                                                                    | HL Fixed                                                                                                    |                                                                                                    |     |
|                                                      | bioCA Information                                                                                                    | Hardware Revision                                                                                                    |                                                                                                    | 08                                                                                                    |                                                                                                    |     |
|                                                      |                                                                                                    | Serial Number                                                                                                    |                                                                                                    | G112327803041                                                                                                    |                                                                                                    |     |
|                                                      | System Monitor Statistics                                                                                                    | Manufacturing Date                                                                                                    |                                                                                                    | 5+17+23                                                                                                    |                                                                                                    |     |
|                                                      | Sensor and Device Information                                                                                                    |                                                                                                    |                                                                                                    |                                                                                                    |                                                                                                    |     |
|                                                      | Statistics                                                                                                    | CCM Hardware Information                                                                                                    |                                                                                                    |                                                                                                    |                                                                                                    |     |
|                                                      | Self Test Results                                                                                                    |                                                                                                    | Antenna Rx (FDX-A)                                                                                                    | Antenna Tx (FDX-B)                                                                                                    |                                                                                                    |     |
|                                                      | 7444.00                                                                                                    | Model Type                                                                                                    | ссм                                                                                                    | ссм                                                                                                    |                                                                                                    |     |
|                                                      | 10000                                                                                                    | Part Number                                                                                                    | 1508105-0001                                                                                                    | 1506105-0002                                                                                                    |                                                                                                    |     |
|                                                      |                                                                                                    | Hardware Revision                                                                                                    | 07                                                                                                    | 06                                                                                                    |                                                                                                    |     |
|                                                      |                                                                                                    | Serial Number                                                                                                    | G2AC6200CH                                                                                                    | G3AC620046                                                                                                    |                                                                                                    |     |
|                                                      |                                                                                                    | manufacturing Date                                                                                                    | s1/00/2023 14:19:39                                                                                                    | 01/06/2023 12/37:09                                                                                                    |                                                                                                    |     |
|                                                      |                                                                                                    | Control FPGA Revision                                                                                                    | ccc01                                                                                                    | 6000 (Page 2000)                                                                                                    |                                                                                                    |     |
|                                                      |                                                                                                    | Condor Frank Manadar                                                                                                    | (10)                                                                                                    |                                                                                                    |                                                                                                    |     |
|                                                      |                                                                                                    |                                                                                                    |                                                                                                    |                                                                                                    |                                                                                                    |     |
|                                                      |                                                                                                    | UT Components Software Repo                                                                                                    | t                                                                                                    |                                                                                                    |                                                                                                    |     |
|                                                      |                                                                                                    | CCM Software Information                                                                                                    |                                                                                                    |                                                                                                    |                                                                                                    |     |
|                                                      |                                                                                                    | Active Software Partition                                                                                                    |                                                                                                    | main                                                                                                    |                                                                                                    |     |
|                                                      |                                                                                                    |                                                                                                    | Factory Mai                                                                                                    | n Beckup                                                                                                    |                                                                                                    |     |
|                                                      |                                                                                                    |                                                                                                    |                                                                                                    |                                                                                                    |                                                                                                    |     |
| 〇 윤 192.168.101<br>L DR2-EMS DW 요 DR6-EMS-DW 요 DR    | P. CCM, 5.4.41,11 (main)<br>0.111/diagnostics/status<br>NP-CMS-OW & CMI-FMS-OW O Problem loading page                                                                                                    | Software Version Courses                                                                                                    | M 5441.11 COM 5441.11<br>System Time: Nov 7, 2022, 521.25 M                                                                                                    | CCM 5.4.41.11                                                                                                    | 9M<br>70% ☆<br>2M-A4A ====CAM5-0110 === CAM5-126 @ houseb @ ms                                                                                                    | 6   |
| ් 192.168.10)<br>0 බ2-045 OW & 046-045-OW & 04       | P CCM_2441.11 (main)<br>0.111/diagnostics/status<br>16-f4:K6-OW & OH-EMI-OW O Publiem basiling page                                                                                                    | Software Version C<br>Software O Uptime 0.0023227                                                                                                    | M 5.441.11 COM 5.441.11<br>System Time Nov 7, 2025, 5.21.25 Hv<br>W & LaB-GN127-EM5-OW O OC5-550<br>30. Network Obspratter Management                                                                                                    | CCM 5.4.41.11<br>O Logged in since Nov 7, 2022, 5.32.52<br>ht BAA O TEI-SSM-AAA O CAT-TH-55<br>Badde Defrem<br>D D Logged                                                                                                    | 786<br>705 ☆<br>284444 === CAR6-2315 === CAR6-125 @ Transels @ mis                                                                                                    | e   |
| ⊙ & 192.168.101<br>& G12-EMS DW & G18-EMS-DW & G1    | P COM_3.4.4.1.11 (mains)<br>0.1111/dispression/status<br>0.2140/com & Other Com O Problem Inading page<br>O Contributi (mains)                                                                                                    | Software Version C<br>Contract, O Uptime COCESSO<br>OVER-ENSE & LAB ON125-ENSE O<br>Home Indial Antonia Nacion OVES<br>Scientisatione meanuaces                                                                                                    | XM 5441.11         CCM 5441.11           System Time: Nov 7, 2022, 521.25 HV           W & LAB-GH127-GH4-GW         O CC-550           201         Netwern         Diagnatics           202         Netwern         Diagnatics                                                                                                    | CCM 5.441.11<br>O cogped in size Nov 7, 2023, 532.52<br>ht BAB. O TEX-559-AAB. O 047-TE4-55<br>Adds Saferen<br>State Saferen<br>O integrat.                                                                                                    | 704 🟠                                                                                                    | C   |
| ⊖ සි 192.168.101<br>යෙදපා≲ow & ak=tins-ow & ak       | PCCM_544(31) (pain)<br>0.111//deposito/htmls<br>0.01406-000 © Postero loading page<br>0.004/bit (mcCore)                                                                                                    | Software Version C<br>Connect O Lastimu, DOC 2012<br>Connect O Lastimu, DOC 2012<br>Connect O Lastimu, DOC 2012<br>Anne Install Antonia Marken DOCS<br>Antonia Software Purchasian                                                                                                    | COM 344111     COM 344111     System Time: Nor 7, 2028, 32123 H     W & Lab-GH127-GH5-GW O 0C5-559                                                                                                    | CCM SARIJI<br>Q Logged in site: Nev 7, 2028, 53252<br>N1 AAA. Q TB-598+AAA. Q QAT-TB-59<br>AAA. Q TB-598+AAA. Q QAT-TB-59<br>AAA. D TB-598+AAA. Q QAT-TB-59<br>AAA. D TB-598+AAAA. Q QAT-TB-59<br>AAA. D TB-598+AAAA. Q QAT-TB-59<br>AAA. D TB-598+AAAA. Q QAT-TB-59<br>AAA. D TB-598+AAAA. Q QAT-TB-59<br>AAA. D TB-598+AAAA. Q QAT-TB-59<br>AAA. D TB-598+AAAA. Q QAT-TB-59<br>AAA. D TB-598+AAAA. Q QAT-TB-59<br>AAA. D TB-598+AAAA. Q QAT-TB-59<br>AAA. D TB-598+AAAA. Q QAT-TB-59<br>AAA. D TB-598+AAAA. Q QAT-TB-59<br>AAAA. D TB-598+AAAA. Q QAT-TB-59<br>AAAA. D TB-598+AAAA. Q QAT-TB-59<br>AAAA. D TB-598+AAAA. Q QAT-TB-59<br>AAAA. D TB-598+AAAA. Q QAT-TB-59<br>AAAA. D TB-598+AAAA. Q QAT-TB-59<br>AAAAAAAAAAAAAAAAAAAAAAAAAAAAAAAAAAAA                                                                                                    | та<br>та Q.<br>Влада — Сальска Флинае Флин                                                                                                    | C   |
| ○ 곱 192.768.101<br>\$ 092-745.0W \$ 094-745-0W \$ 09 | COL_3.44.3.11 (party  O.111).disprets/status  O.111.disprets/status  O.04.044-04  O.040404  (mid.************************************                                                                                                    | Software Version C<br>Communic QUestion Constraints<br>QUESTION CONSTRAINTS<br>QUESTION CONSTRAINTS<br>COMPOSITION CONSTRAINTS<br>COMPOSITION<br>COMPOSITION<br>COMPOSITION CONSTRAINTS                                                                                                    | CM 544111 CCM 544111<br>spitzen Time: Nor 7, 2023, 52(12) FM<br>W & L48-0H127-0H5-OW C 05559<br>201. National Cognition Haragement 1<br>Patting Main<br>Patting Main                                                                                                    | CCM 5.441.11<br>O Logged in site: FNor 7, 2023, 522-52<br>Int AAA O TEX-STANAAA O OLT-TEA-53<br>Balas Adminit<br>Balas Adminit<br>Balas O TEX-STANAAA O OLT-TEA-53<br>Balas Adminit<br>CCM 5.441.11                                                                                                    | 75 Q<br>26444 — COROTO — COROTO Q Innote Q inn                                                                                                    | C   |
| O & 192,168,101<br>GRZ-TUSOW & GRE-TUSOW & GR        | P COX_34(1) (pain)<br>8111/dispretici/tetta<br>8110/dispretici/tetta<br>0 October Landag yapa<br>0 October Landag yapa                                                                                                    | Software Version C C<br>Contract Decision Decision<br>C Contract Decision<br>C Contract Decision<br>C Contract Decision<br>C Contract Decision<br>C C C C C C C C C C C C C C C C C C C                                                                                                     | XM 344.111         CDM 344.111           XM 344.111         CDM 344.111           System line: Nov 7, 2014. 521.123 No           M & Las-dext27-045-OW         O CC5-500           XM 104-000         Dagestical           Noticey         Main           Tabley         Main           NCLALATION         CDAgestical           Noticey         Main           NCLALATION         CDAgestical           Noticey         Main           NCLALATION         CDAgestical                                                                                                    | CCM 5.441.11<br>O Legged in sites River 7, 2021, 5.22.52<br>Int AAA O 110-5504.AAA O 0.017-114-55<br>Adds.540910<br>D Speed<br>Research<br>CCML(5.41.11                                                                                                    | 70. Q<br>20444 COM-OVE COM-OVE @ Imase @ ms                                                                                                    | 6   |
| ♥ 8, 192,168,10<br>(02,5550) & 06,656,509 & 06       | PICN_344131 (pain)<br>0.111/dageste/status<br>0.010/dageste @nations.hading.page<br>0.000/bb/ mids_                                                                                                    | Schwarz Works c c<br>converse Quarter Constraints<br>Control Constraints<br>A control Constraints<br>A constraints<br>A constraints<br>A con | XM 344111         COM 344131           System then Nov 7, 2015 321123 HV           W & Lab-StritzPark-OW         O 05550           XM 14444         O opposition           XM 14445         O opposition           XM 14444         O opposition           XM 144444         O opposition                                                                                                    | COL 5.4411<br>(Diagodi in Idio 1967) 53123<br>VIAM O TB-029-AAL O CALTIN-55<br>Table Allowin<br>Call (Salari 1)<br>Call (Salari 1)<br>Cal                                               | на<br>705 (С)<br>28444САВ-ОС (О) Наниб (О) на<br>28444                                                                                                    | 6   |
| О В 1923евля<br>Ванетном Ванетном Ва                 | COL_3.441.11 (party  0.111/diagram.html  0.111/diagram.html  0.04:Mon Modelson Party  0.04:Mon Modelson Party  0.04:Mon Modelson  0.04:Mon Modelson                                                                                                    | Shares Works c c     Control (Control (Contro) (Control (Control (Contro) (Control (Cont                                                                                                    | Miskelini         Confusion           System frame frame frame         System frame frame           w         & Las-destratives for           W         & Las-destratives for           W         & Las-destratives for           W         & Las-destratives for           W         & Las-destratives for           Despendent         Framework           Despendent         Framework      >                                                                                                    | COL 5 ALAT 11<br>() Diagond in siles Nor 7, 2012 32:123<br>() Diagond in siles Nor 7, 2012 32:123<br>() Diagond in siles Nor 7, 2012                                                                                                    | 78. Q<br>28444 COROTE COROTE D'Innea D'Inn                                                                                                    | ¢   |
| () В 19216620<br>В перисон В перисон В а             | P COX_3.44.131 (pain)<br>0.111/diagnetic.ol/statu<br>0.111/diagnetic.ol/statu<br>0.014/bit loading repr<br>0.014/bit loading repr                                                                                                    | Contract, Outputs, Contract, Outputs, Outputs, Outpu                                                                                                    | MI SA4131 COM SA4131<br>System there New 7, 20(5-22(23) PA<br>M & Las-Gett2P-Des-Ow O OC-520<br>20 House O Ocean Same<br>Research Companyation Management<br>Research Companyation Management<br>Research Companyation Research Company<br>Research Companyation Research Companyation<br>Research Companyation Research Companyation<br>Research Companyation Research Companyation<br>Research Companyation Research Companyation<br>Research Companyation Research Companyation<br>Research Companyation Research Companyation<br>Research Companyation Research Companyation<br>Research Companyation Research Companyation<br>Research Companyation Research Companyation<br>Research Companyation Research Companyation Research Companyation<br>Research Companyation Research Companyation<br>Research Companyation Research Companyation<br>Research Companyation Research Companyation<br>Research Companyation Research Companyation<br>Research Companyation Research Companyation<br>Research Companyation Research Companyation<br>Research Companyation Research Companyation<br>Research Companyation Research Research Resea                                                                                                    | COL 5 AAT 11<br>(Diagodin Jakes New 7, 1005, 55152)<br>N1 AAA (Diagodin Jakes New 7, 1005, 55152)<br>N1 AAA (Diagodin Jakes New 7, 1005, 55152)<br>N1 AAAA (Diagodin Jakes New 7, 1005, 55152)<br>N1 AAA (Diagodin Jakes New 7, 1005, 55152)<br>N1 AAA (Diagodin Jakes New 7, 1005, 55152)<br>N1 AAA (Diagodin Jakes New 7, 1005, 55152)<br>N1 AAA (Diagodin Jakes New 7, 1005, 55152)<br>N1 AAAA (Diagodin Jakes New 7, 1005, 55152)<br>N1 AAAA (Diagodin Jakes New 7, 1005, 55152)<br>N1 AAAAAAAAAAAAAAAAAAAAAAAAAAAAAAAAAAAA                                                                                                    | и<br>70 Q<br>21414 — Самоте — Самоте Флинк Флинк<br>21414 — Самоте — Самоте Флинк Флинк                                                                                                    | G   |
| О В техноло<br>Ванносом Ванносом Ва                  | PICN_344131 (para)<br>0.111/dageetec/status<br>Increas-ow & 0.65.066-00 © Anders hading page<br>Onewhole Reason                                                                                                    | Annual Works C C     Control (Control (Contro) (Control (Control (Control (Control (Cont                                                                                                    | M 1444111 CON 1444111<br>System Flive New 7, 2013 S12133 M<br>M & Las-Gett2-MrF OW 0 OC5500<br>New York Control (Control (Control                                                                                                    | COL 5 SAA1 11<br>() Ingeged in sike New 7, 2022 32322<br>() Saad () The COL 5 Saad () Cold The CO<br>() Saad () The COL 5 The COL<br>() Saad () The COL 5 The COL 5 The COL<br>() Saad () The COL 5 The COL 5 The COL<br>() Saad () The COL 5 The COL 5 The COL<br>() Saad () The COL 5 The COL 5 The COL 5 The COL<br>() Saad () The COL 5 The COL 5                                                                                                    | на<br>700 Q.<br>20444 — Севе-240 — Севе-24 Q тикий Q тик                                                                                                    | 6   |
| O B 19216610<br>BRODEON & OKENEON & O                | P COX_344111 (pain)<br>83111/disputicióntuta<br>10106-OV & 010-Dit OV O Publim Indeling yape<br>O Contributi (milita - *                                                                                                    | Antoney Works C C     Control Control Control Control     Control Control Control     Control Control     Control Control     Control Control     Control Control     Control Control     Control Control     Control Control     Control Control     Control Control     Control Control     Control Control     Control Control     Control     Contro     Control     Contro     Control     Control     Contro     Co                                                                                                    | M SALETT COMMANDER<br>System Time New 7, 20(5, 52(12) M<br>M & Lab-ONTZ-RHS-OW O OCS-590<br>N & Manual Common O OCS-590<br>Not Selected and Common O OCS-590<br>Not Selected and Common O OCS-590<br>Not Se                                                                                                    | COL 5 AA111<br>() Logged in size Ner 7, 2022 33:53<br>() Logged in size Ner 7, 2022 33:53<br>() Logged in size Ner 7, 2022 33:53<br>() Logged in size Ner 7, 2022 33:53<br>() Logged in size Ner 7, 2022 33:55<br>() Logged in size Ner 7, 2022 33:55<br>() Logged in size Ner 7, 2022 35:55<br>() Logged in size Ner 7, 2022 35:55                                                                                                    | 78 Q<br>2444 - COROLO - COROL Quanto Quan                                                                                                    | 6   |
| () В 19216620<br>В акельсон В акельсон В а           | P CDX_3.441.11 (pain)<br>0.111 (disposed exclusion)<br>0.010 (disposed exclusion)<br>0.000000 (mice)<br>0.000000 (mice)                                                                                                    | Control Works     Control Control     Control     Contro     Control     Control     Control     Control     Control                                                                                                    | Misselin         COM Section           System Time New 7, 2023, 52(120 H)           m         Balan NUTZANGON           Quarteria         Insequence           Markanin         Degenetics           Nature         Octopation           Addition         Degenetics           Nature         Collaboration           Nature         Collaboration           Nature         Collaboratio                                                                                                    | COL 54411<br>C Ingerd In like Ter 7, 2001, 2012<br>Thi Add C TB 5094Ad C Out Te 50<br>C Ingerd In like Ter 7, 2001, 2012<br>C Ingerd In like Ter 7, 2001, 2012<br>C Ingerd In like Ter 7, 2012<br>C Ingerd In like Ter 7, 2012<br>C Ingerd I                                                                                                    | 78 Q <sup>°</sup> .<br>28444 ™ 0.86900 ™ 0.88905 ⊕ hunde ⊕ me                                                                                                    | 9   |
| ⊙ В 19236820<br>Валальсон & англиссон & а            | PICDU,3.44.3.1 (para)<br>0.111/Jospontov/status<br>Infrate-ow & 0.04.06.500 () Proteins tasking page<br>() Onewheld (and ())                                                                                                    | Contract Version C C     Contract, O Letter & DOUBLE VERSION     Contract, O Letter & DOUBLE VERSION     Contract, D Letter & DOUBLE VERSION     Contract Version Version     Contract Version     Contract     Contract     Contract     Contract     Contract                                                                                                    | M 14.44111 COM 14.44111<br>System (live: New 7, 2014, 32(12)) M<br>M & Lab-devitty-Girls Com 0, 005530<br>Xi Industrin Dependent Recognition<br>Network Markov Markov<br>System 7 Com 0, 2014<br>Network Markov<br>Network Markov<br>Network Ma                                                                                                    | CORE 5.441.13<br>(© Ingred in siles Nor 7, 2012, 23.122<br>Nor AMA © T3 - 523-52<br>Nor AMA © T3 - 523-52<br>Nor AMA © T3                                                                                                    | 72 Q<br>24.444 = COR-010 = COR-010 @ Image @ mt                                                                                                    | 9   |
| () В назывла<br>вараном & англион & а                | P COX_3.44.111 (pain)<br>0.111 (largenticulutura<br>(PCOS-OV © 016/00-01 © holom basing rape<br>O Contrato (2005)                                                                                                    | Annue Wools C 2     Canada Sector (Canada Canada Cana                                                                                                    |                                                                                                    | COL 9 AuA111<br>(© Iogged in size Nor.7, 2012 33:53<br>Nr AAA () T3 X596 AAA () AAT T4 65<br>Nr AAA () T3 X596 AAA () AAT T4 65<br>Nr AAAA () T3 X596 AAA () AAT T4 65<br>Nr AAA () T3 X596 AAA () AAT T4 65<br>Nr AAAA () T3 X596 AAA () AAT T4 65<br>Nr AAAA () T3 X596 AAA () AAT T4 65<br>Nr AAAA () T3 X596 AAA () AAT T4 65<br>Nr AAAAAAAAAAAAAAAAAAAAAAAAAAAAAAAAAAAA                                                                                                    | и<br>70 Q<br>21414 Самот Самот Финне Фин                                                                                                    | C   |
| () В 19216620<br>васелени Ванелени Ва                | P CDX_3.441.11 (pain)<br>0.111 (disposed exclusion)<br>0.010 (disposed exclusion)<br>0.000000 (mice)<br>0.000000 (mice)                                                                                                    | Annue Woole C C     Consultation     Consultation                                                                                                    | Mill         COM Sec117         COM Sec113           System Time For X, 20(3, 52(12) H)         Million         Million Sec113           Million Sec113         Respective Transport         O COSSIN           Million Sec113         Respective Transport         Million Sec113           Million Sec113         Respective Transport         Million Sec113           Million Sec113         Respective Transport         Million Sec113           Million Sec113         Respective Transport         Million Sec113           Million Sec113         Respective Transport         Million Sec113           Million Sec113         Respective Transport         Million Sec113           Million Sec113         Respective Transport         Million Sec113           Million Sec113         Respective Transport         Million Sec113           Million Sec113         Respective Transport         Million Sec113           Million Sec113         Respective Transport         Million Sec113           Million Sec113         Respective Transport         Million Sec113           Million Sec113         Respective Transport         Million Sec113           Million Sec113         Respective Transport         Million Sec113           Million Sec113         Respective Transport         Million Sec113                                                                                                    | COL 5 SALT 11<br>() Ingend in siles Ten 7, 2021, 20222<br>Tri Ada C Tab 2006 Ada C O Calt Tab 50<br>() Calt Tab 50<br>() Calt Tab 50                                       | 78 Q.<br>28444                                                                                                    | C   |
| © В 19236820<br>Валальсон Ваньнысон Ва               | PICN_344131 (para)<br>0.111/disponter/status<br>Increase-ow & 0.06.066-00 () Protein-teading page<br>Increase-ow & 0.06.066-00 () Protein-teading page                                                                                                    | Annue Works C C     Control (Control (Contro) (Control (Control (Control (Contro) (Contr                                                                                                    | Miskelli COM Kellin<br>System Time New 7, 2003, 32(12) M<br>M State Ontrol Office One Office One<br>New Managements<br>New Managements                                                                                                    | COR 5 A41 11<br>() Diagond in siles Nor 7, 2021 23 23 23<br>NY A4A ○ 13 5/254 A4A ○ OAT 184/05<br>NY A4A ○ 13 5/254 A4A ○ OAT 184/05<br>NY A4A ○                                                                                                    | 75 Q<br>26444 - COROTE - COROTE Queen () mark<br>26444 - COROTE - COROTE () () mark<br>26444 () - COROTE - COROTE () () () () () () () () () () () () ()                                                                                                    | U   |
| () В. 1923-бело<br>варансон & англиско & а           | P COX_3.44.131 (pain)<br>0.111 (diagnetica.01/stata<br>(P COS-COV ) 0.016-000 (P colored to day page<br>(P COS-COV ) 0.016-000 (P colored to day page<br>(P COS-COV ) 0.016-                                                                                        | Annual Works C C     C     Control Works     Control Works     Contro     Control Works     Control Works     Control Works     Contr                                                                                                    | M. 1444171         COM 1444173           System: Time: Free 7, 2023, 52(2):20 H           M. 1444: SMUT2Add-Coll         COLS-522, 202 H           M. 1444: SMUT2Add-Coll         Maximum           R. 1444: SMUT2Add-Coll         COLS-522, 202 H           M. 1444: SMUT2Add-Coll         Maximum           Retire         Maximum           Retire         Maximum           COLMARD, 11 Max 200 H         COLS-542, 200 H           Add Max 201 H         Max 201 H           Add Max 201 H         Max 201 H      <                                                                                                    | EXX 5 4.41 11<br>( Diagond in siler Nor 7, 2002, 2022)<br>W1 24.4 ( Diagond in siler Nor 7, 2002, 2022)<br>W1 24.4 ( Diagond in siler Nor 7, 2022, 2022)<br>W1 24.4 ( Diagond in siler Nor 7, 2022, 2022)<br>W1 24.4 ( Diagond                                                                                                    | и<br>70 Q<br>2444СалотСалот Финне Фин                                                                                                    | 0   |
| © A 19216810<br>Baleason & ancason & a               | PICN_3.44(1)1 (pain)<br>0.111 (dispute hold) faith<br>In Cross-Ow & Ord-Min-Ow O holden holding page<br>O Control Min Control Control Min Control Control Contr                                                                                                    | Annue Woole C C     Consultation Office Consultation     Consultation     Conson     C                                                                                                    | NI 144117         COM 144117           System Time For X, 2003 S(122) IM           Million Time For X, 2003 S(122) IM           Million Time For X, 2003 S(122) I                                                                                                    | COL 5 SALT 11<br>() Ingend in siles Nor 7, 2021, 20222<br>V1 AAA () T32-2024AA () OLD T3450<br>() OLD T4450<br>() OLD T4500<br>() OLD T4500<br>() OLD T45000<br>() OLD T45 | на<br>705 (С.<br>28444 == С.08.000 == С.08.03 (О́)нино (О́ mi                                                                                                    | 0   |
| C A 19236620<br>Babbusow & antonsou & a              | P COX/34111 (pain)<br>83111/dispusito/Antal<br>(PCRS-OV & 049-06-04 ) Polen losting repr<br>O Controls (and                                                                                                    | Annue Woole     C      Contract,      Outern, Bassessen     Contract,      Contract,      Contrel,      Contrel,      Contract,      Con                                                                                                    | Miskelini COMARCIN<br>System Time New 7, 2003, 52(12) M<br>Marken Time New 7, 2003, 52(12) M<br>Marken Marken Marken<br>Marken Marken Marken<br>Marken Marken<br>Marken Marken Marken<br>Marken Marken<br>Marken Marken<br>Marken Marken<br>Marken Marken<br>Marken Marken<br>Marken Marken<br>Marken Marken<br>Marken Marken<br>Marken Marken<br>Marken Marken<br>Marken Marken<br>Marken Marken<br>Marken Marken<br>Marken Marken<br>Marken Marken<br>Marken<br>Marken Marken<br>Marken Marken<br>Marken<br>Marken Marken<br>Marken<br>Marken | EXP 5.4413<br>() Diagond in siles Nor. 7, 2021 23:222<br>Nor. 24.4 () 13:528-44. () 047:1463<br>Nor. 24.4 () 13:528-44. () 047:1463<br>Nor. 24.4 () 13:528-44. () 047:1463<br>Nor. 24.4 () 13:528-44. () 047:1463<br>Nor. 24.4 () 13:528-44. () 047:1463<br>Nor. 24.4 () 13:528-44. () 047:1463<br>Nor. 24.4 () 13:528-44. () 047:1463<br>Nor. 24.4 () 13:528-44. () 047:1463<br>Nor. 24.4 () 13:528-44. () 047:1463<br>Nor. 24.4 () 13:528-44. () 047:1463<br>Nor. 24.4 () 13:528-44. () 047:1463<br>Nor. 24.4 () 13:528-44. () 047:1463<br>Nor. 24.4 () 13:528-44. () 047:1463<br>Nor. 24.4 () 14:528<br>Nor. 24.4 () 14:528                                                                                                    | 78 Q<br>28444 = 0.094078 = 0.08403 @ Imaels @ ms                                                                                                    | 8   |
| () В налени<br>алеансон Ваньльсон Ва                 | P COX_3.44.131 (pairs)<br>0.111 (dispression).tota.co<br>(P CPAS-COV & 0.016-00-0) (P hotom loading page<br>(P CPAS-COV & 0.016-00-0) (P hotom loading page<br>(P hotom loading page<br>(P hotom loading page | Antone Wools C C     Control (Control (Contro) (Control (Control (Control (Control (Cont                                                                                                    | Middle111         COM Add131           System Time For 7, 20(3, 52(12) Ho           m         Bubb Oxt2045-000         O COS50           Middle12         Insequence         Insequence           Name         Dagasetic         Insequence           Name         Columbus         O COS50           Name         Columbus         Insequence           Name         Columbus         Insequence           Name         Columbus         Insequence           Name         Columbus         Insequence           Name         Columbus         Insequence           Notace         State         Columbus                                                                                                    | COL 5 SALT 11                                                                                                    | 78 Q <sup>2</sup><br>28444 ™ 284900 ™ 288905 ⊕ hunde ⊕ mi                                                                                                    | 8   |
| © В 19236830<br>Валальсон Ваньнысон Ва               | PICN_3.44.1.1 (pain)<br>0.111/disputition/influe<br>ICC065-0V & 0.61-06-0V @ hotem backgrape<br>Onewash mode                                                                                                    | Annual Wards C C     Control Control Control Control     Control Control Control     Control Control     Control Control     Control Control     Control Control     Control     Cont                                                                                                    | Million         Control 444131           System Time New 7, 2003, 32(13); Million           W         Balandor 120-005 OW         O OC5500           W         Balandor 120-005 OW         O OC5500           Notacity         Massare         Massare           Network         Massare         Massare           Network         Massare         Massare           Network         Massare         Massare           Network         Massare         Massare           Network         Massare         Massare           Network         Massare         Massare           Network         Massare         Massare           Network         Massare         Massare           Notacity         Massare         Massare           Notacity         Massare         Massare           Notacity         Massare         Massare           Notacity         Massare         Massare           Notacity         Massare         Massare           Notacity         Notacity         Massare           Notacity         Notacity         Notacity                                                                                                    | COL 5 SA41 11<br>() Diagond in siles Nor 7, 2021 23222<br>() Diagond in siles Nor 7, 2021 23222<br>() Diagond in siles Nor 7, 2021 2322<br>() Diagond in siles Nor 7, 2021 2322<br>()                                                                                                    | ла<br>705 Q.<br>ВААМ ==089-929 ==088-93 @Эннов @энн                                                                                                    | 8   |
| O E Isziero<br>Babason Barason Ba                    | P (CM/34/11) (puin)<br>0.111) (laguestachteta<br>(PCOS-OV ) 0.010/0-010 ) halen tadag opp<br>O Controls (000)                                                                                                    | Annue Woole C C     C     Control Of Control Discovery      Control Of Control Discovery      Control Of Control Discovery      Control Of Control Discovery      Control Discovery      Control Discover                                                                                                    | M. 144111         COM 1442137           System: Time: Pairs         System: Time: Pairs           M. 1442-0017-045-000         O CC5520           M. 1442-0017-045-000         O CC5520           M. 1442-0017-045-000         O CC5520           Relative         Massacreet           Relative         Massacreet           O Status         COLUMACI, 11           Pare August         Pare August           O Status         COLUMACI, 11           Pare August         Pare August           M. 10000, 19903, ON AUGUST         O Status                                                                                                    | EXX 5 4.41 11<br>( Diagond in siler Nor 7, 2021 2022)<br>W1 24.4 ( Diagond in siler Nor 7, 2021 2022)<br>W1 24.4 ( Diagond in siler Nor 7, 2022 2022)<br>W1 24.4 ( Diagond in siler Nor 7, 2022 2022)<br>W1 24.4 ( Diagond in siler Nor 7, 2022 2022)<br>W1 24.4 ( Diagond in siler Nor 7, 2022 2022)<br>W1 24.4 ( Diagond in siler Nor 7, 2022 2022)<br>W1 24.4 ( Diagond in siler Nor 7, 2022 2022)<br>W1 24.4 ( Diagond in siler Nor 7, 2022 2022)<br>W1 24.4 ( Diagond in siler Nor 7, 2022 2022)<br>W1 24.4 ( Diagond in siler Nor 7, 2022 2022)<br>W1 24.4 ( Diagond in siler Nor 7, 2022 2022)<br>W1 24.4 ( Diagond in siler Nor 7, 2022 2022)<br>W1 24.4 ( Diagond in siler Nor 7, 2022 2022)<br>W1 24.4 ( Diagond in siler Nor 7, 2022 2022)<br>W1 24.4 ( Diago                                                                                                    | 70 Q<br>2044. ==CA6.010 ==CA8.03 ⊕mme ⊕mm                                                                                                    |     |
| © В 19216820<br>Валеликон Ванеликон Ва               | PICN_3.44(1)1 (pain)<br>0.111 (displantice)<br>10106-004   0.0106-007  0.04040  0.04040  0.04040  0.04040  0.04040  0.04040  0.04040  0.04040  0.04040  0.04040  0.04040  0.0404  0.0404  0.040  0.040  0.040  0.040  0.040  0.040  0.040  0.040  0.040  0.040  0.040  0.040  0.040  0.040  0.040  0.040  0.040  0.040  0.040  0.040  0.040  0.040  0.040  0.040  0.040  0.040  0.040  0.040  0.040  0.040  0.040  0.040  0.040  0.040  0.040  0.040  0.040  0.040  0.040  0.040  0.040  0.040  0.040  0.040  0.040  0.040  0.040  0.040  0.040  0.040  0.040  0.040  0.040  0.040  0.040  0.040  0.040  0.040  0.040  0.040  0.040  0.040  0.040  0.040  0.040  0.040  0.040  0.040  0.040  0.040  0.040  0.040  0.040  0.040  0.040  0.040  0.040  0.040  0.040  0.040  0.040  0.040  0.040  0.040  0.040  0.040  0.040  0.040  0.040  0.040  0.040  0.040  0.040  0.040  0.040  0.040  0.040  0.040  0.040  0.040  0.040  0.040  0.040  0.040  0.040  0.040  0.040  0.040  0.040  0.040  0.040  0.040  0.040  0.040  0.040  0.040  0.040  0.040  0.040  0.040  0.040  0.040  0.040  0.040  0.040  0.040  0.040  0.040  0.040  0.040  0.040  0.040  0.040  0.040  0.040  0.040  0.040  0.040  0.040  0.040  0.040  0.040  0.040  0.040  0.040  0.040  0.040  0.040  0.040  0.040  0.040  0.040  0.040  0.040  0.040  0.040  0.040  0.040  0.040  0.040  0.040  0.040  0.040  0.040  0.040  0.040  0.040  0.040  0.040  0.040  0.040  0.040  0.040  0.040  0.040  0.040  0.040  0.040  0.040  0.040  0.040  0.040  0.040  0.040  0.040  0.040  0.040  0.040  0.040  0.040  0.040  0.040  0.040  0.040  0.040  0.040  0.040  0.040  0.040  0.040  0.040  0.040  0.040  0.040  0.040  0.040  0.040  0.040  0.040  0.040  0.040  0.040  0.040  0.040  0.040  0.040  0.040  0.040  0.040  0.040  0.040  0.040  0.040  0.040  0.040  0.040  0.040  0.040  0.040  0.040  0.040  0.040  0.040  0.040  0.040  0.040  0.040  0.040  0.040  0.040  0.040  0.040  0.040  0.040  0.040  0.040  0.040  0.040  0.040  0.040  0.040  0.040  0.040  0.040  0.040  0.040  0.040  0.040  0.040  0.040  0.040  0.040  0.040  0.040  0.040  0.040 00  0                                                                                                    | Annual Works C C     Control Control Control     Control Control Control     Control Control     Control Control     Control Control     Control                                                                                                    | No. 14.6117         COM. 14.6117           System Flore Flore /K. 2005.521.025 Ho           M. Salad-GoltZ-Mode ON: /K. 2005.521.025 Ho           M. Salad-GoltZ-Mode ON: /K. 2005.521.025 Ho           M. Salad-GoltZ-Mode ON: /K. 2005.521.025 Ho           Marking Database           Marking Database                                                                                                    | ECK 5 5441 11<br>() Ingend in sike Nor 7, 2021 23222<br>() Add () Th 2598444 () C4578459<br>() C4578459<br>() C4578459<br>() C457845<br>() C457845<br>() C457855<br>() C457855<br>() C457855<br>() C457855<br>() C457855<br>() C457855<br>() C4578555<br>() C457855<br>() C4578555<br>() C4578555<br>() C4578555<br>() C4578555<br>() C4578555<br>() C4578555<br>() C4578555<br>() C4578555<br>() C4578555<br>() C45785555<br>() C45785555<br>() C457855555<br>() C457855555<br>() C4578555555<br>() C45785555555<br>() C45785555555555<br>() C457855555555555555555555555555555555555                                                                                                    | 70 Q.<br>26444 -=- CAR-210 Q. humo Q. m.                                                                                                    | Ø   |
| C A 19236620<br>Bactusow & anchesou & a              | P COX/34111 (pain)<br>83111/dispusito/Antal<br>(PCR6-OV ® 06-00-OV © Protein landing regin<br>© Creditals (million)                                                                                                    | Annue Woole     C      C     Control      Control     Control     Contro     Contro     Control     Control     Control                                                                                                    | Middellin Conduction<br>System Time For 7, 2013 2013 30<br>M & Labortz-Girls Cont C C CS 20<br>M & Labortz-Girls Cont C C CS 20<br>M & Labortz-Girls Cont C C CS 20<br>M & Labortz-Girls Cont C C CS 20<br>M & Labortz-Girls Cont C C CS 20<br>M & Labortz-Girls Cont C C CS 20<br>M & Labortz-Girls Cont C C CS 20<br>M & Labortz-Girls Cont C C CS 20<br>M & Labortz-Girls Cont C C CS 20<br>M & Labortz-Girls Cont C C C CS 20<br>M & Labortz-Girls Cont C C C CS 20<br>M & Labortz-Girls Cont C C C CS 20<br>M & Labortz-Girls Cont C C C C C C C C CS 20<br>M & Labortz-Girls C C C C C C C C C C C C C C C C C C C                                                                                                    | COR 5 AA1 11<br>() (apped in size Nor 7, 2021 23 23 27<br>() (apped in size Nor 7, 2021 23 26 27<br>() (apped in size Nor 7, 2021 23 26 27<br>() () () () () () () () () () () () () (                                                                                                    | 75 Q                                                                                                    | 0   |
| () В наления<br>влечном Ванелеон Ва                  | P COX_3.44.131 (pairs)<br>0.111 (diagnetice)/status<br>(P CPAS-COV ) 0.016/06:00 (P relates to adarg page<br>(P CPAS-COV ) 0.016/06:00 (P relates to adarg page<br>(P relates to adarg page<br>(P relates to adarg page<br>(P r                                  | Antone Works C C     C     Control Control Control     C     Control Control     C     Control Control     C     Control Control     C     Control Control     C     Control Control     C     Control Control     C     Control Control     C     Control Control     C     C     Control Control     C     Control Control     C     Control Control     C     Control Control     C     Control Control     C     Control     C     C     C                                                                                                    | No. 14.6137         COM. 14.6137                                                                                                    | COL 5 SALT 11<br>() Ingend in siles Ten 7, 2021, 20222<br>e) All Colored in Section 2020<br>() Colored in Section 2020<br>() Colored in Section 2020                                                                                                    | 70 Q <sup>2</sup><br>28444 ™ 2040970 ™ 2088-26 ⊕ hunde ⊕ mi                                                                                                    | 0   |
| © В 19236430<br>Валальсон Ваньнысон Ва               | P COX/S4U11 (puid)<br>83111/dispresito/Mata<br>(Cr48-CoV ) Ort-Dat-Out ) Andrem Indiag rege<br>Ort-Out (Cr48-CoV ) Ort-Dat-Out ) Andrem Indiag rege                                                                                                    | Channel Works C C     Control Control Control     Control Control Control     Control Control     Control Control     Control Control     Control                                                                                                    | No.14.6137         COM.14.6137           System Time For X, 2003, 52(12); Mr.           W         Ital 4012/04/5 OW         O.05530           Y         Ital 4012/04/5 OW         O.05540           No.140, 100         O.05520         Research of the system of the system of th                                                                                                    | COL 55 5441 11<br>() Ingend in siles Nor 7, 2021 23 23 27<br>() Ingend in siles Nor 7, 2021 23 23 27<br>() Ingend in siles Nor 7, 2021 23 23 27<br>() Ingend in siles Nor 7, 2021 23 23 27<br>() Ingend in siles Nor 7, 2021 23 27<br>() Ingend in siles Nor 7, 2021 23 27<br>() I                                                                                                    | на<br>705 Q.<br>ВААМ ==СВИ-ОК В (Элинов (Элин<br>Элинов (Элинов (Элин | E C |
| O B 19216610<br>Babasow & areason & a                | P (CN/34411) (puin)<br>0.111) (ingresticulutus<br>(PCOR-OV ) 0.010-00-01 ) halon tostog page<br>O Contrato (Ingress)                                                                                                    | Annue Woolen C C     C     Control ON Control Discovery     Control Discovery     C                                                                                                    | M. 14.41.11         COM. 14.41.13           System: Time: Free X, 2023, 52(12): Hit           M. 14.41.11         Com. 14.11.12           M. 14.41.11         Com. 14.11.12           M. 14.41.11         Com. 14.11.12           Resting         Materia           Resting         Materia           Resting         Resting           Resting         Resting                                                                                                    | EXX 5 AAT 11<br>( Dispect in siles Nor 7, 2021, 2022)<br>In 2AA ( Dispect in siles Nor 7, 2021, 2022)<br>In 2AA ( Dispect in siles Nor 7, 2022, 2022)<br>In 2AA ( Dispect in siles Nor 7, 2022, 2022)<br>In 2AA ( Dispect in siles Nor 7, 2022, 2022)<br>In 2AA ( Dispect in siles Nor 7, 2022, 2022)<br>In 2AA ( Dispect in siles Nor 7, 2022, 2022)<br>In 2AA ( Dispect in siles Nor 7, 2022, 2022)<br>In 2AA ( Dispect in siles Nor 7, 2022, 2022)<br>In 2AA ( Dispect in siles Nor 7, 2022, 2022)<br>In 2AA ( Dispect in siles Nor 7, 2022, 2022)<br>In 2AA ( Dispect in siles Nor 7, 2022, 2022)<br>In 2AA ( Dispect in siles Nor 7, 2022, 2022)<br>In 2AA ( Dispect in siles Nor 7, 2022, 2022)<br>In 2AA ( Dispect in siles Nor 7, 2022, 2022)<br>In 2AA ( Dispec                                                                                                    | 70 Q<br>2044. ==C04-010 ==C04-01 ⊕nume ⊕m                                                                                                    | U U |

Figure 6. HL1120-ODU, HL1120W-IDU Software Information

## 7.4 Software Installation / Upgrade Methods

Two methods available to update HL1120W UT to this software release are given below.

- > The recommended normal procedure for upgrade via Device Hub is given in section 7.4.1.
- Another method for local upgrade using the UT's Local User Interface (LUI) is described in section 7.4.2.

## 7.4.1 Preferred – UT Software Bundle Upgrade from Device Hub

Device Hub allows new software bundles to be uploaded to its platform and approved for use in upgrading UTs. Then, Device Hub allows the upgrade of an approved UT software bundle on a UT. When the UT is online, Device Hub will interact with UT via a new release notification API call for UT to download the new bundle from Device Hub and initiate an upgrade after a configurable timer expiry.

Also, when UT sends a UCR message to Device Hub (e.g., after restart), Device Hub will send a UCM message, which will trigger the UT to download the new bundle from Device Hub and initiate an upgrade after a configurable timer expiry.

Coordinate with OneWeb support for the procedure to upgrade HL1120W UTs from Device Hub. Follow the software upgrade instructions below for R1.0.60.4A.

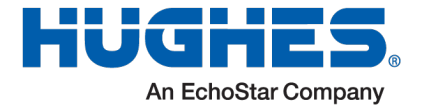

The steps below outline the upgrade process based on the currently installed software version.

#### 1. Upgrading from R1.0.56 and R1.0.50:

- a) Coordinate with OneWeb support for the Device Hub hotfix to disable the watchdog prior to upgrading the terminal.
- b) Ensure the terminal is online in the Device Hub, then initiate the upgrade to R1.0.60.4A.

#### 2. Upgrading from R1.0.21, R1.0.36:

- a) First, upgrade to R1.0.60.1A from the device hub.
- b) Verify that the terminal is online in the Device Hub with release R1.0.60.1A installed.
- c) Proceed with the upgrade to R1.0.60.4A from the Device Hub.

## 7.4.2 UT Software Bundle Upgrade using LUI

**Note:** This method should be used only for troubleshooting purposes.

A UT software bundle can provide software images for all components of the UT (e.g., CCM Host Processor (CCM BSP & APPS), Modem, IDU, OGR). The UT Installation process (refer to UT Installation Guide (1043630)) allows a user to upload a software bundle to upgrade software on the UT as part of UT installation. Uploading a software bundle will update the */main* partition on the CCM, preserving the original factory image.

The steps below outline the upgrade process via the LUI based on the currently installed software version.

#### 1. Upgrading from R1.0.56 and R1.0.50:

a) SSH to the terminal and run the following command:

touch /misc/nowdog.dat && sync && reboot

- *b*) Reboot the terminal.
- c) Refer to the AAA Fixed UT Installation Guide [1043630-0001] for instructions on upgrading the Hughes LEO ESA UT using a bundle upgrade via the LUI. This method, which is part of the UT installation process, allows users to upload a software bundle to upgrade the Hughes LEO ESA Fixed UT.

#### 2. Upgrading from R1.0.21, R1.0.36:

- a) First, upgrade to R1.0.60.1A by following the AAA Fixed UT Installation Guide [1043630-0001] to perform software via the LUI.
- b) Verify that the terminal is online and running release R1.0.60.1A.
- c) Proceed with the upgrade to R1.0.60.4A by following the same AAA Fixed UT Installation Guide [1043630-0001] for a bundle upgrade via the LUI.